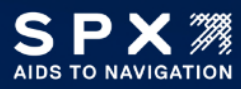

## TECHNICAL BULLETIN Drake NOC Conversion Procedure

| Product:        | Drake Lighting System                                     |
|-----------------|-----------------------------------------------------------|
| Brand(s):       | SPX AtoN (All Brands)                                     |
| Effective Date: | January 13, 2024                                          |
| Part Affected:  | Drake Lighting System                                     |
| Issued By:      | Joshua Crowne, Manager, Systems and Solutions Engineering |

This bulletin is issued to provide a method of procedure for SPX installers to install a NOC SIM card into an existing Technostrobe/Drake lighting system so it will report to the SPX NOC. This will convert the Drake monitored site to a SPX monitored site.

## SIM INSTALLATION STEPS

- 1. Turn off the power to the lighting system using the external breaker.
- 2. Remove the WR11 Modem.

The WR11 modem can be found in 2 different places shown below.

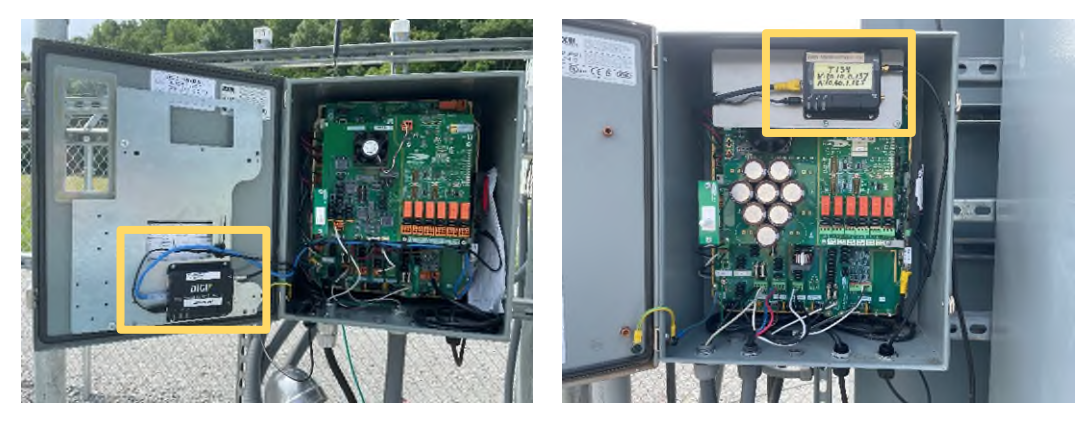

- 3. Remove the lighting system modem (Location shown above).
- 4. Take a picture of the back of the modem to record the SN and MAC address. (For Closeout)
- 5. Remove the SIM card cover and remove any SIM card that is installed.
- 6. Install a Verizon SPX AtoN SIM Card (**51001526**) into the modem in SIM slot 1 and re-attach the SIM card cover.
- 7. Re-Install the modem in the lighting system and re-attach all cables except for the Ethernet cable. (Location shown above).
- 8. Restore power to the lighting system using the external breaker.

## MODEM CONFIGURATION STEPS

- Download the WR11 configuration file to your laptop from here: <u>https://www.itl-llc.com/digi\_wr11/config/drake/vzw</u>
- 2. Connect an Ethernet cable to the laptop and to the WR11 modem.
- 3. Navigate your web browser to the 192.168.1.1
- 4. Login to the DIGI web GUI
  - a. Username => admin
  - b. Password => U9oTower\$
- 5. Click on the 'Backup / Restore' link on the left side of the page.
- 6. Click on the 'Choose File' button and choose the file downloaded in step 1.
- 7. Click on the 'Restore' button.

DIGI WR11 (SN: 748319) CONFIGURATION AND MANAGEMENT

| User : inocc       | Administration - Backup/Restore                                      |   |
|--------------------|----------------------------------------------------------------------|---|
|                    | Backup configuration to a file on your PC or server.                 |   |
| Home               | Include passwords in the backup file.                                |   |
| Wizards            | Docude CA certificates in the backup File.                           |   |
| Configuration      | C Induct a contractor in the bottom file                             |   |
| Network            | <ul> <li>Include certificates and keys in the backup hie.</li> </ul> |   |
| Alarms             | Include routing protocol configuration files in the backup file.     |   |
| System             | Include debug.txt in the backup file for technical support.          |   |
| Remote Management  | Beckup                                                               |   |
| Security           | Restore configuration more any your PC or server.                    |   |
| Applications       | om Fill : Chosen Fill : Chosen Fill                                  |   |
| Basic              | (Removed)                                                            |   |
| Python             |                                                                      |   |
| Planagement        | #6                                                                   | - |
| Connections        | #7 #0 Copyright (b Digi Streemational Stat. All rights neerved.      |   |
| Event Log          |                                                                      |   |
| Analyser           |                                                                      |   |
| Ton Talkers        |                                                                      |   |
| Administration     |                                                                      |   |
| System Information |                                                                      |   |
| File Management    |                                                                      |   |
| Backup/Restore     |                                                                      |   |

- 8. Click the 'Reboot Now' button on the page that automatically loads.
- 9. Verify the Digi WR11 Modem LEDs are: (This may take 10 minutes)

| SERVICE | FLASHING GREEN |
|---------|----------------|
| SIGNAL  | FLASHING GREEN |
| POWER   | SOLID GREEN    |

- 10. If the modem does not come up on the network, switch the SIM card to a AT&T SPX AtoN SIM Card (**51001527**) and continue. If it does go to step 22.
- 11. Download the WR11 configuration file to your laptop from here:

https://www.itl-llc.com/digi\_wr11/config/drake/att

12. Navigate your web browser to the 192.168.1.1

- 13. Login to the DIGI web GUI
  - a. Username => admin
  - b. Password => U9oTower\$
- 14. Click on the 'Backup / Restore' link on the left side of the page.
- 15. Click on the 'Choose File' button and choose the file downloaded in step 11.
- 16. Click on the 'Restore' button.

#14

| DIGI                          | 11 (SN: 748319) CONFIGURATION AND MANAGEMENT                                      |
|-------------------------------|-----------------------------------------------------------------------------------|
| User : Inocc                  | Administration Backup/Restore                                                     |
| Home                          | Backup configuration to a file on your PC or server.                              |
| Wizards                       | Include passwords in the backup file. Include CA certificates in the backup file. |
| Configuration                 | Include certificates and keys in the backup file.                                 |
| Alarms                        | Include routing protocol configuration files in the backup file.                  |
| System                        | Include debug.txt in the backup file for technical support.                       |
| Remote Management<br>Security | Bestore configuration of a vour PC or server                                      |
| Applications<br>Basic         | om Fi : Chose fiel field been                                                     |

#15

- 17. Click the 'Reboot Now' button on the page that automatically loads.
- 18. Verify the Digi WR11 Modem LEDs are: (This may take 10 minutes)

| SERVICE | FLASHING GREEN |
|---------|----------------|
| SIGNAL  | FLASHING GREEN |
| POWER   | SOLID GREEN    |

#16

- 19. If the modem comes up on the network skip to step 23.
- 20. If the modem is still not on the network you will need to swap the modem with a IX10 modem kit 12003051 AtoN IX10 Modem Kit for Drake Lighting.
- 21. Instructions for installing this kit are located at this link.

https://www.itl-llc.com/digi\_ix10/config/drake/manual

22. Take a screenshot of the web GUI homepage. This will need to be sent to SPX in the closeout to record the IP Address and signal strength.

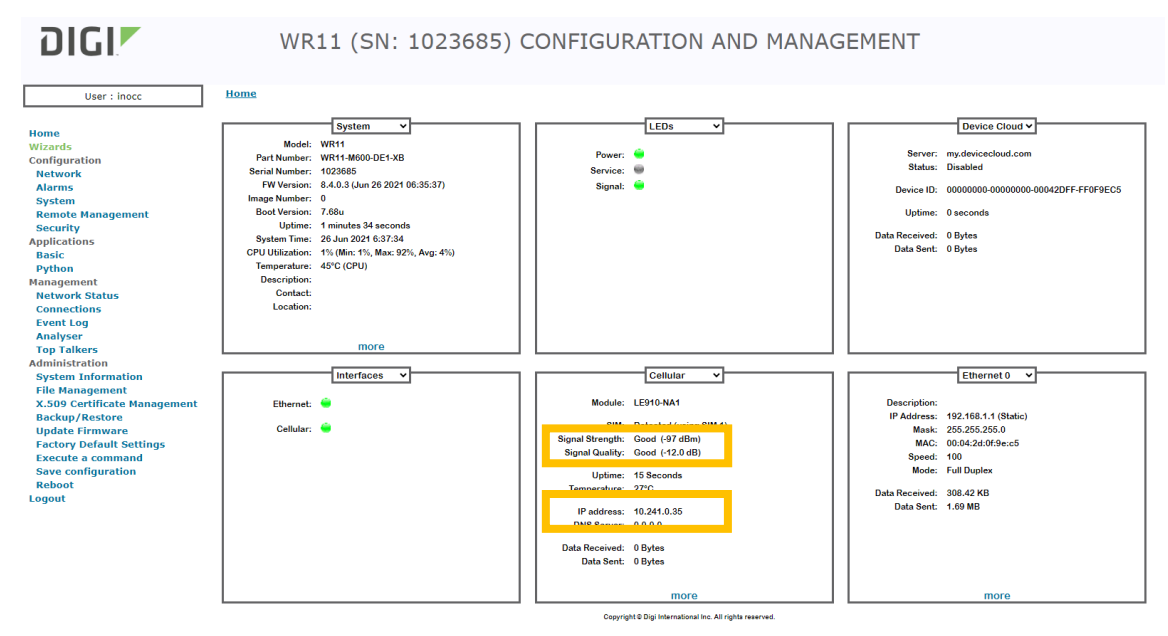

- 23. Remove the Ethernet cable from the modem and re-connect the lighting system Ethernet cable to the modem.
- 24. Connect the Ethernet cable from the laptop and to the Drake/Technostobe SNMP Enabler card.

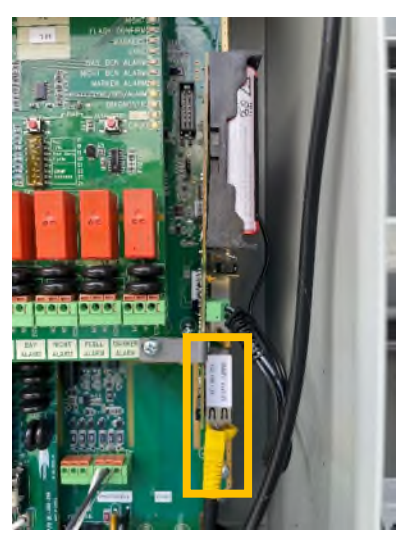

- 25. Navigate your web browser to the IP address 192.168.1.25
- 26. Login to the Drake/Technostrobe web GUI
  - a. Username => super admin
  - b. Password => superadmin0!

27. Click on the 'Configuration Page' button.

|               |                          | EN V                                                |
|---------------|--------------------------|-----------------------------------------------------|
| TECHNO STROBE | General Monitoring       | Lighting system date & time : 11/27/2023 3:50:59 PM |
|               |                          |                                                     |
|               |                          |                                                     |
|               | Customer's Name          | SPX_AlsN                                            |
|               | Site Name                | 5P(_LA3_05                                          |
|               | Site Number              | Th(20082                                            |
|               | Equipment Count          | 1                                                   |
|               | MAC Address              | 00:80:a3:ec:a3:0d                                   |
|               | Architecture Revision    | 11.00                                               |
|               | SNMP Revision            | 03.28                                               |
|               | HTML Revision [          | 03.19                                               |
|               | Date & Time              | 11/27/2023 3:50:59 PM                               |
|               |                          |                                                     |
|               | ermanent                 |                                                     |
|               |                          | Sustan Dahaat                                       |
|               | Day Willight Night Auto  | System Reboot                                       |
|               | emporany                 | Set Time                                            |
|               |                          | Set time                                            |
|               | Day Twilight Night       |                                                     |
|               |                          |                                                     |
|               |                          |                                                     |
| Land Contract | Status Made Laws Dar     |                                                     |
| Identitier    | Ok Auto Night 0          | cription Equipment Version                          |
|               |                          | ation Page                                          |
|               | Password Events Configur | auon Page                                           |

- 28. Click on the 'SNMP' menu item and change these settings to
  - c. Traps Primary Destination => 172.16.6.136
  - d. Traps Secondary Destination => 172.31.15.234
- 29. Click the 'Submit' button.

| snmp                              |                           | > [Logout]<br>> [Technostrobe]                                  |
|-----------------------------------|---------------------------|-----------------------------------------------------------------|
| M State:                          | Enabled      Disabled     | This page displays the current<br>configuration of the SNMP Age |
| gnostics Read Community:          | <configured></configured> |                                                                 |
| S Write Community:                | <configured></configured> |                                                                 |
| ail System Contact                | SPY A2N                   | ==={                                                            |
| system                            |                           |                                                                 |
| System Name:                      | SPX-LAB-TS-SNMP           |                                                                 |
| St System Description:            | SPX-LAB-TS-SNMP           |                                                                 |
| TP System Location:               | SPX-LAB                   |                                                                 |
| Address Filter<br>Traps State:    |                           |                                                                 |
| e Trans Brimary Destination:      | 172 31 16 46              |                                                                 |
| D Traps Finnary Destination.      |                           |                                                                 |
| dbus Traps Secondary Destination: | 192.168.1.2               |                                                                 |
| WORK .                            | Submit                    |                                                                 |
| P<br>ateacl Stack                 |                           |                                                                 |
| Diocol Stack                      |                           |                                                                 |
| ery Port                          |                           |                                                                 |
| MD                                |                           |                                                                 |
| 4                                 |                           |                                                                 |
|                                   |                           |                                                                 |
|                                   |                           |                                                                 |
| slog                              |                           |                                                                 |
| stem                              |                           |                                                                 |
| stem<br>minal                     |                           |                                                                 |
| stem<br>minat                     |                           |                                                                 |
| stog<br>stem<br>minal<br>TP       |                           |                                                                 |

30. Verify that the change was successful and written to Flash.

| <b>X</b> rO       | orrro                                                      |                           | EVOLUTION OS                                                       |
|-------------------|------------------------------------------------------------|---------------------------|--------------------------------------------------------------------|
| Status 🗇          | SNMP                                                       |                           | > [Logout]                                                         |
| CLI<br>CPM        | Changed SNMP Traps Secondary Destination to "192.168.1.2". |                           | This page displays the current<br>configuration of the SNMP Agent. |
| Diagnostics       | ine oranges nare occir uniter to r                         | and and a                 |                                                                    |
| DNS               | State:                                                     | Enabled      Disabled     |                                                                    |
| Email             | Read Community:                                            | <configured></configured> |                                                                    |
| Filesystem        | Write Community:                                           | <configured></configured> |                                                                    |
| FTP               | Sustem Contract                                            | SPX A2N                   | ( )                                                                |
| Host              | System Contact                                             | SFA-AZN                   |                                                                    |
| нттр              | System Name:                                               | SPX-LAB-TS-SNMP           |                                                                    |
| IP Address Filter | System Description:                                        | SPX-LAB-TS-SNMP           |                                                                    |
| Line              | System Location:                                           | SPX-LAB                   |                                                                    |
| Modbus            | Traps State:                                               | Enabled      Disabled     |                                                                    |
| Network           | Traps Primary Destination:                                 | 172.31.16.46              |                                                                    |
| PPP               | Traps Secondary Destination:                               | 192.168.1.2               |                                                                    |
| Protocol Stack    |                                                            |                           |                                                                    |
| Query Port        |                                                            |                           |                                                                    |
| RSS               |                                                            |                           |                                                                    |
| SNMP              |                                                            |                           |                                                                    |
| SSH               |                                                            |                           |                                                                    |
| SSL               |                                                            |                           |                                                                    |
| Syslog            |                                                            |                           |                                                                    |
| System            |                                                            |                           |                                                                    |
| Terminal          |                                                            |                           |                                                                    |
| Trip              |                                                            |                           |                                                                    |
| Tunnel            |                                                            |                           |                                                                    |
| VIP               |                                                            |                           |                                                                    |

- 31. Connect with SPX AtoN NOC to onboard, test communication and test alarms.
- 32. The onboarding document can be found here:

https://www.itl-llc.com/digi\_wr11/config/drake/onboarding

33. Once onboarded put the SIM card sticker included with the SIM Card onto the WR11 modem so the ICCID and IP address can be easily identified in the closeout pictures and future needs. This sticker may be white or yellow with black text.

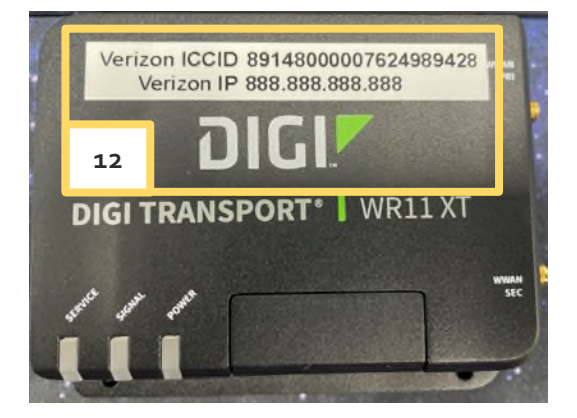

## CLOSEOUT PICTURES NEEDED

- Screenshot of modem homepage showing the Signal Strength and IP Address. (Previously Captured)
- 2. Picture of the modem with IP address clearly visible. (This is the label previously mentioned in step 34)
- 3. Picture of the modem serial label with serial number clearly visible. (Located on the back of the Digi WR11 Modem and Previously Captured)
- 4. Picture of the lighting system serial label with the serial number clearly visible.
- 5. Picture of the overall lighting system with the enclosure open.
- 6. Picture of the overall lighting system with the enclosure closed.
- 7. Pictures of the compound to show how it looked when you leave.
- 8. Picture of the access gate/s closed and locked when you leave.
- 9. Picture of the site signage with the site identification clearly visible.
- Send all these pictures in their highest quality to <u>AtoN.NOC@spx.com</u> with the Site ID in the subject.

Please contact our SPX AtoN NOC for Onboarding and Testing. They are available 24/7. Call 615-503-2228 (Flash Lighting)